1. Подключите k line адаптер к свободному USB порту Вашего персонального компьютера, ноутбука, нетбука с операционной системой Windows

2. Заходим: Диспетчер устройств - Оборудование. Видим неизвестное устройство USB2.0-Serial.

| борзина<br>Корзина        | <ul> <li>Диспетчер устройств</li> <li>Файл Действие Вид Сг</li> <li></li></ul>                                                                                             | правка<br>102   🔐 105                                                                       |        | 2       |      |
|---------------------------|----------------------------------------------------------------------------------------------------|---------------------------------------------------------------------------------------------|--------|---------|------|
| Soogle<br>Chrome          | <ul> <li>dw-ПК</li> <li>DE АТА/АТАРІ кон</li> <li>Батарей</li> <li>Видеоадаптеры</li> <li>Дисковые устройства</li> <li>Другие устройства</li> <li>USB2.0-Serial</li> </ul> | гроллеры<br>ва                                                                              |        | -       |      |
| Modes<br>Antworks         | <ul> <li>Звуковые, видес</li> <li>Клавиатуры</li> <li>Компьютер</li> <li>Контроллеры U</li> <li>Мониторы</li> <li>Мыши и иные у</li> <li>Процессоры</li> </ul>             | Обновить драйверы<br>Отключить<br>Удалить<br>Обновить конфигурацию оборудования<br>Свойства |        | Ш.<br>- |      |
|                           | <ul> <li>У Сетевые адаптеры</li> <li>У Системные устрой</li> <li>У Стройства обрабо</li> </ul>                                                                             | ства<br>тки изображений                                                                     |        | >       | N    |
| Руховодстве<br>пользовати | Запуск мастера обновления д                                                                                                    | райверов для выделенного устройства.                                                        | RU 🔺 🕯 |         | 0:55 |

3. Выбираем обновить драйвер и указываем путь к скачанным драйверам.

4. После успешной установки появится новое устройство USB-Serial CH340.

5. Запоминаем на какой com port установлено устройство. Должно быть обязательно с 1го по 4ый. Если порт больше 4-го - изменяем его вручную на требуемый.

6. Например Устанавливаем программу ККL409\_1.exe (или другую программу для Вашего авто)

| Корзина Компьютер                          | Упорядочить С П                      | AG-COM Installation                                                                                                    | 1.030r3               |           | n <sup>#=</sup>                                                        | • 🗇 (                                                          |           |
|--------------------------------------------|--------------------------------------|----------------------------------------------------------------------------------------------------|-----------------------|-----------|------------------------------------------------------------------------|----------------------------------------------------------------|-----------|
| Google Lenovo<br>Chrome Lenovo<br>Telepho  | Комт<br>Комт<br>Комт<br>Комт<br>Комт | Extracting Labels\100-919-95x.bl<br>Extracting Labels\100-919-95x.bl<br>Extracting Labels\100-919-yx0.bl<br>Extracting Labels\100-920-yx0.bl<br>Extracting Labels\100-920-yx0.bl<br>Extracting Labels\100-959-733.bl<br>Extracting Labels\110-959-733.bl<br>Extracting Labels\110-959-733.bl<br>Extracting Labels\110-959-738.bl<br>Extracting Labels\110-959-739.bl<br>Extracting Labels\110-959-739.bl<br>Extracting Labels\110-957-186.bl<br>Extracting Labels\110-937-5186.bl<br>Extracting Labels\110-937-5186.bl<br>Extracting Labels\110-937-5186.bl<br>Extracting Labels\110-937-5186.bl<br>Extracting Labels\110-937-509.bl<br>Extracting Labels\110-937-509.bl<br>Extracting Labels\110-937-509.bl<br>Extracting Labels\110-937-509.bl |                       |           | с файлами<br>с файлами<br>ент Micros<br>жение<br>RAR"<br>жение<br>RAR" | Размер<br>2 592 КБ<br>1 343 КБ<br>1 333 КБ<br>200 КБ<br>148 КБ | G-        |
| Microsoft discussion                       | EP                                   | C:Program FilesWAG-COM<br>Installation progress                                                                                                    | ×                     | Browse    |                                                                        |                                                                | M<br>omEb |
| 鼻 略                                        | 📬 Сеть                               |                                                                                                    | Instal                | Cancel    |                                                                        |                                                                | G-<br>M   |
| Ryxesegerse Asrebsi<br>rensteern Reader 50 | ККL409.1                             | Дата изменения: 10.12.2011 б:08<br>Размер: 1,31 МБ                                                                                                    | Дата создания: 28.08. | 2013 0:52 |                                                                        |                                                                | omRU      |

- 7. Подключите k line адаптер к диагностической колодке OBD II Вашего автомобиля
- 8. После этого можно включить зажигание Вашего автомобиля
- 9. Теперь можно запустить диагностическую программу на Вашем ПК и произвести необходимые действия

Например: Переходим на вкладку Options. Выбираем наш com port. Нажимаем Test.

| <b>1</b>       | 1                 |                         | 🐯 VAG-COM: Program Options                                    |            |
|----------------|-------------------|-------------------------|---------------------------------------------------------------|------------|
| Корзина        | Компьютер         | ElsaWin                 | VAG-COM<br>Program Options                                    |            |
|                | 0                 | e Dill                  | Select COM Port Other                                         |            |
|                |                   | 22                      | COM1 ○ COM2 ○ USB Debug Output Level: 0 □ 256 Color Mode for  |            |
| Google         | Lenovo<br>Telepho | ElsaWin<br>Administrate | COM3 @ COM4 Left Printing Margin: 4 old PCs                   |            |
|                |                   |                         | Test LED's Window size: 10                                    |            |
|                |                   | VAG-                    | Protocol Options                                              |            |
| Mealiee        | Onekey            | VAGLEON                 | Start Baud KW2 Delay TST Addr. Reduce CPU Usage WorkShop Code |            |
| AntiVines Plus | Receivery         | Reference (109) (1      | 0 30 -1 KWP-2201 00000                                        |            |
|                | -                 |                         | Blk Int Char Int KP2 Time VZ/Importer                         | _          |
| 23             |                   |                         | 55 1 25 000                                                   | VAG-       |
| Miterresoliti  | calina sazonan    |                         | Dectors Defaulte                                              | VacComEN   |
| Office 20.     | Geotakedp         |                         | Restore Delauits                                              | regionnen  |
|                |                   |                         | Save Apply Cancel                                             |            |
| toneuro        | A                 |                         | Cane Copy                                                     | VAG-       |
|                |                   |                         |                                                               | apm.       |
| пользоват      | Reader 50         |                         |                                                               | rageomikus |
|                |                   | 2                       | MG                                                            | 1-08       |
| 1              |                   |                         | RU - () all P                                                 | 28.08.2013 |

10. Если видим сообщение значит все Ок, можно пользоваться программой.

| VAG-COM: Program Options |                                           | × 1                     |
|--------------------------|-------------------------------------------|-------------------------|
|                          | VAG-COM<br>Program Options                |                         |
| Select COM Port          | Other                                     |                         |
| © COM1 @ CC              |                                           | 0 256 Color<br>Mode for |
| © COM3 ⊙ CC              | VAG-COM: Port Test                        | 4 old PCs               |
| Test                     | Port Status: OK<br>Interface: Found!      | 10                      |
| Protocol Options         | Type: Serial Pass-Through<br>Opto/Iso: No |                         |
| Start Baud KW            | Ross-Tech Design: No                      | WorkShop Code           |
| 0                        |                                           | 00000                   |
| Blk Int Cha              | ОК                                        | VZ/Importer             |
| 55                       |                                           | 000                     |
|                          | Shop N                                    | ame                     |
|                          | Restore Defaults                          |                         |
|                          |                                           |                         |
|                          | Save Apply Car                            | ncel                    |
|                          |                                           |                         |

В случае если соединение с программой не происходит и программа не находит адаптер, необходимо посмотреть верный ли порт для соединения Вы выбрали в программе. В случае если в процессе производства диагностики часто возникают ошибки передачи данных, то необходимо изменить значение параметра "Время ожидание" в настройках драйвера.

Для того чтобы узнать номер порта который необходимо указывать в программе, либо изменить время отклика необходимо правой кнопкой мыши кликнуть по значку «Мой компьютер» и выбрать там параметр «Свойства». В открывшимся окне находим вкладку "Диспетчер устройств" и в группе "Порты (СОМ и LPT)" выбираем порт, соответствующий k line адаптеру:

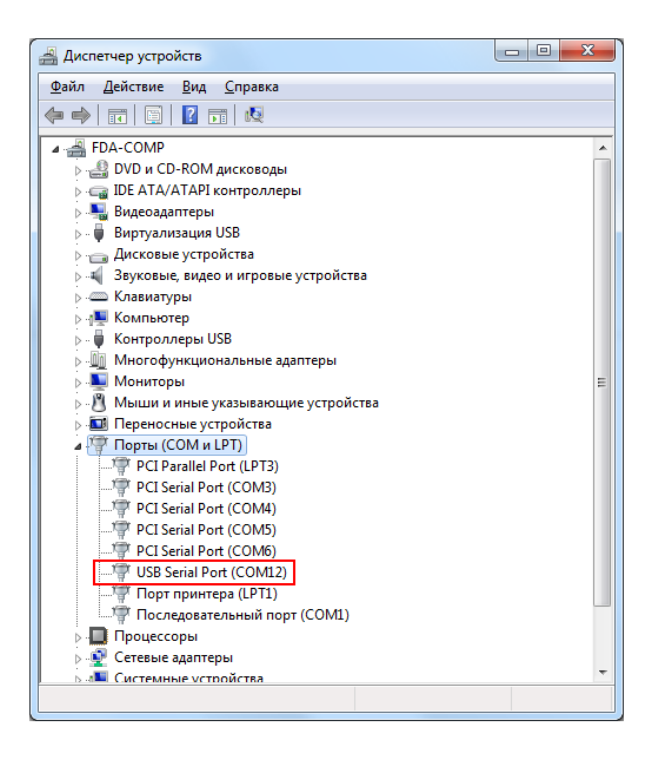

Нажмите правой кнопкой мыши на выбранном Вами порту, после чего откроется меню, в котором следует выбрать пункт "Свойства":

| Свойства: | USB Serial Port (CC | DM12)        |           |    | ×      |
|-----------|---------------------|--------------|-----------|----|--------|
| Общие     | Параметры порта     | Драйвер      | Сведения  | 1  |        |
| -         | USB Serial Port (CC | DM12)        |           |    |        |
|           | Тип устройства:     | Порты (СО    | МиLPT)    |    |        |
|           | Изготовитель:       | FTDI         |           |    |        |
|           | Размещение:         | USB Serial ( | Converter |    |        |
|           |                     |              |           |    |        |
|           |                     |              |           |    | Ŧ      |
|           |                     |              |           |    |        |
|           |                     |              |           | ОК | Отмена |

Перейдите на закладку "Параметры порта" после чего нажмите кнопку "Дополнительно":

| Свойства: USB Serial Port (COM12)        | x  |
|------------------------------------------|----|
| Общие Параметры порта Драйвер Сведения   | _  |
| С <u>к</u> орость (бит/с): 9600 <b>•</b> | ון |
| Биты данных: 8 🗸                         |    |
| <u>Ч</u> етность: Нет 💌                  |    |
| <u>С</u> топовые биты: 1                 |    |
| <u>У</u> правление потоком: <u>Нет</u>   |    |
| Додолнительно                            |    |
|                                          |    |
|                                          |    |
| ОК Отмена                                | a  |

В открывшемся перед Вами окне в параметр "Время ожидания" необходимо задать значение 1:

| Номер СОМ-порта: СОМ12 •                                                                    |                                              |              |          |
|---------------------------------------------------------------------------------------------|----------------------------------------------|--------------|----------|
| Размер USB-ракета                                                                           |                                              | OK           |          |
| rashep as natera                                                                            |                                              | Отмена       |          |
| Чтобы устранить проблемы с производительностью на низки<br>попробуйте уменьшить значение.   | их скоростях передачи,                       | Умолчан      | 19       |
| Чтобы увеличить производительность, попробуйте увеличит                                     | ть значение.                                 |              |          |
| Буфер приема (Байты): 4096 🔻                                                                |                                              |              |          |
| Буфер передачи (Байты): 4096 🔻                                                              |                                              |              |          |
| Дополнительные настройки для ВМ серии                                                       | Дополнительные опции                         |              |          |
| При возникновении ошибок при приеме данных от<br>устройства, попробуйте уменьшить значение. | Обнаружение устройств Plug-and-              | Play         | <b>V</b> |
| Время ожидания (мсек):                                                                      | Изменение таймаута при работе с              | принтером    |          |
|                                                                                             | Отменить, если устройство выкли              | очено        |          |
| Таймауты                                                                                    | Оповещение при случайном отклю<br>устройства | рчении       |          |
| Минимальное значение таймаута<br>для чтения (мсек):                                         | Установить линию RTS при заверь              | шении работы |          |
| Минимальное значение таймаута<br>для записи (мсек):                                         | Запретить управление модемом пр              | ри старте    |          |

Порядок отключения K line адаптера

- Закройте диагностическую программу на Вашем ПК
- Выключите зажигание Вашего автомобиля
- -Аккуратно отключите адаптер от диагностической колодки Вашего автомобиля
- Отключите К line адаптер от Вашего ПК